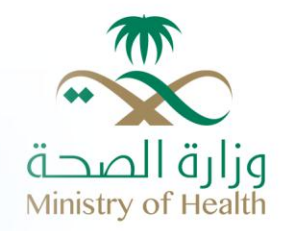

# البوابة الإلكترونية – وزارة الصحة

دليل المستخدم – مخالفات التراخيص الطبية – البوابة الالكترونية

www.moh.gov.sa

## جدول المحتويات

| 3 | الدخول لخدمة الاستعلام عن مخالفات التراخيص الطبية | .1 |
|---|---------------------------------------------------|----|
| 5 | خدمة الاستعلام عن "مخالفات التراخيص الطبية"       | .2 |

# قائمة الرسومات البيانية

| 3 | رسم توضيحي 1: الصفحة الرئيسية للبوابة الالكترونية لوزارة الصحة |
|---|----------------------------------------------------------------|
| 4 | رسم توضيحي 2: قائمة الخدمات الالكترونية                        |
| 5 | رسم توضيحي 3: مجموع خدمات التر اخيص الطبية                     |
| 6 | رسم توضيحي 4: خدمة الاستعلام عن "مخالفات التراخيص الطبية" (1)  |
| 7 | رسم توضيحي 5: خدمة الاستعلام عن "مخالفات التر اخيص الطبية" (2) |
| 7 | رسم توضيحي 6. خدمة الاستعلام عن "مخالفات التر اخيص الطيبة" (3) |
| 8 | رسم توضيحي 7: خدمة الاستعلام عن "مخالفات التر اخيص الطبية" (4) |
| 8 | رسم توضيحي 7: خدمة الاستعلام عن "مخالفات التراخيص الطبية" (4)  |

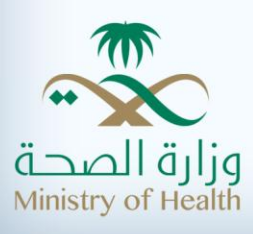

# الدخول لخدمة الاستعلام عن مخالفات التراخيص الطبية

يستطيع مستخدم بوابة وزارة الصحة الاستعلام عن مخالفات التراخيص الطبية عن طريق إدخال الـ(URL) الخاص بالبوابة (<u>moh.gov.sa</u> ) ليعرض المتصفح الشاشة التالية:

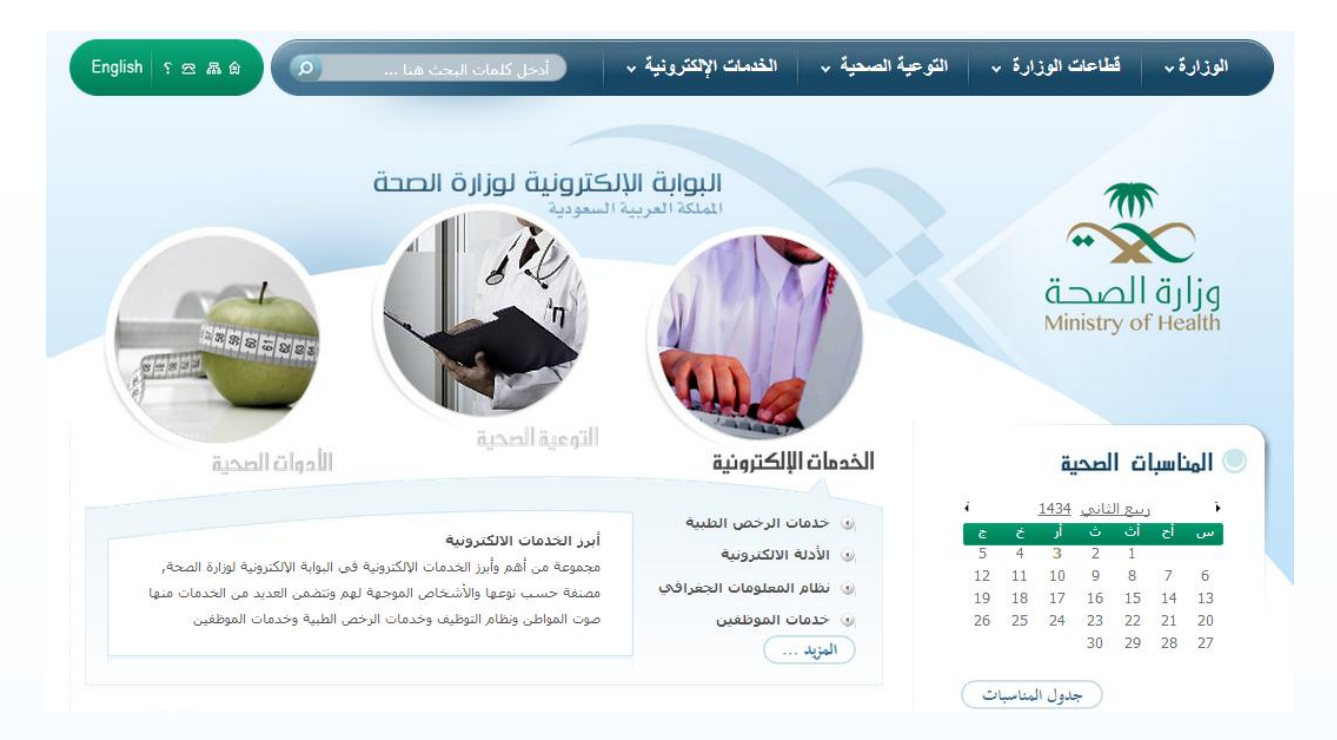

رسم توضيحي 1: الصفحة الرئيسية للبوابة الالكترونية لوزارة الصحة

تحتوي القائمة الرئيسية للبوابة الالكترونية على 4 أقسام أساسية ألا وهي:

- 1. الوزارة
- 2. قطاعات الوزارة
- 3. التوعية الصحية
- 4. الخدمات الاكترونية

ليتمكن المستخدم من الوصول إلى خدمة الاستعلام عن التراخيص الطبية يرجى الوقوف على "الخدمات الالكترونية" والموجودة في القائمة الرئيسية , لتظهر قائمة الخدمات الالكترونية التالية:

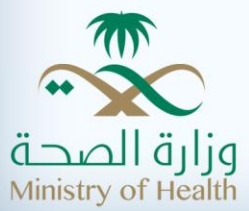

| •            | خل كلمات البحث هنا                                                   | خدمات الإلكترونية •                                                      | <ul> <li>التوعية الصحية ، ال</li> </ul>                               | الوزارة . قطاعات الوزارة .                            |
|--------------|----------------------------------------------------------------------|--------------------------------------------------------------------------|-----------------------------------------------------------------------|-------------------------------------------------------|
|              | المنتديات                                                            | خدمة الاستعلام عن معاملة                                                 | الأدلة الإلكترونية الطبية                                             | خدمات التراخيص الطبية                                 |
|              | مراقبة السموم و الكيمياء<br>الشرعية - المنطقة الشرقية                | الاستعلام عن أوامر الصرف                                                 | <ul> <li>دليل المرافق الصحية الخاصة</li> </ul>                        | <ul> <li>الرخص الطبية للمنشآت</li> </ul>              |
|              | <ul> <li>نتائج تحليل مرضى العيادات<br/>الخارجية</li> </ul>           | نظام صوت المواطن                                                         | <ul> <li>دليل المستشفيات الحكومية</li> </ul>                          | <ul> <li>المرخصين لمرفق صحى</li> </ul>                |
|              | <ul> <li>إسأل أخصائي السموم بالمركز</li> </ul>                       | نظام المعلومات الجغرافي                                                  | • دليل المراكز الصحية الحكومية                                        | <ul> <li>الرخص الطبية للأفراد</li> </ul>              |
|              | <ul> <li>نظام أوتار</li> </ul>                                       | <ul> <li>البحث عن مرفق صحي بالاسم</li> </ul>                             | نظام التوظيف                                                          | <ul> <li>الاستعلام عن منع السفر</li> </ul>            |
| 2            | خدمات المستشفيات                                                     | <ul> <li>البحث عن مرفق صحى بالمسافة</li> </ul>                           | خدمات الموظفين                                                        | <ul> <li>الاستعلام عن منع مزاولة المهنة</li> </ul>    |
| -            | <ul> <li>نظام إدارة الطوارئ - المنطقة<br/>الشرقية</li> </ul>         | <ul> <li>البحث عن مرفق صحى الإحداثيات<br/>الجغرافية</li> </ul>           | <ul> <li>تحديث بيانات الموظف وإصدار الهوية<br/>الإلكترونية</li> </ul> | <ul> <li>التراخيص الطبية - جدة</li> </ul>             |
| اتا          | <ul> <li>نظام الوفيات -المنطقة الشرقية</li> </ul>                    | <ul> <li>نظام المعلومات الجغرافي</li> </ul>                              | <ul> <li>الانتدابات و المكافآت</li> </ul>                             | <ul> <li>التراخيص الطبية - المنطقة الشرقية</li> </ul> |
|              | خدمات المرضى                                                         | خدمات الحج الصحية                                                        | • بيانات خارج الدوام                                                  | <ul> <li>مخالفات التراخيص الطبية</li> </ul>           |
|              | <ul> <li>الاستعلام عن تذاكر الطيران -<br/>المنطقة الشرقية</li> </ul> | <ul> <li>برنامج فحص سائقى الحافلات<br/>"(الحج – العمرة) " يقظ</li> </ul> | • مسير الرواتب                                                        | المناقصات و المنافسات -<br>الرياض                     |
| لانت<br>العد |                                                                      | • نظام إيجاد لخدمات الحجاج الصحية                                        | • البريد الإلكتروني                                                   | المناقصات و المنافسات - جدة                           |
| خدم          |                                                                      | • برنامج القوك العاملة الزائرة في<br>الحج                                |                                                                       |                                                       |
|              |                                                                      | <ul> <li>خدمة الإستعلام عن المرشحين</li> <li>لحج عام 1433</li> </ul>     |                                                                       |                                                       |

رسم توضيحي 2: قائمة الخدمات الالكترونية

من الشكل السابق يتضح بأن وزارة الصحة تقدم العديد من الخدمات الالكترونية للمتعاملين معها وهي على النحو التالي:

- خدمات التراخيص الطبية والتي تتكون من "الرخص الطبية للمنشآت , المرخصين لمرفق صحي , الرخص الطبية للأفراد , الاستعلام عن منع السفر , الاستعلام عن منع مز اولة المهنة , التراخيص الطبية – جدة , التراخيص الطبية – المنطقة الشرقية , مخالفات التراخيص الطبية"
  - المناقصات و المنافسات الرياض
    - المناقصات و المنافسات جدة
  - 4. الأدلة الالكترونية والتي تتكون من "دليل المرافق الصحية الخاصة , دليل المستشفيات الحكومية , دليل المراكز الصحية الحكومية".
    - 5. نظام التوظيف
- 6. خدمات الموظفين و التي تتكون من "تحديث بيانات الموظف و إصدار الهوية الالكترونية الانتدابات و المكافآت بيانات خارج الدوام مسير الرواتب البريد الالكتروني"
  - خدمة الاستعلام عن معاملة
  - 8. الاستعلام عن أوامر الصرف
  - 10. نظام المعلومات الجغرافي و الذي يتكون من "البحث عن مرفق صحي بالاسم , البحث عن مرفق صحي بالمسافة , البحث عن مرفق صحي الإحداثيات الجغرافية , نظام المعلومات الجغرافي"
- 11. خدمات الحج الصحية و التي تتكون من "برنامج فحص سائقي الحافلات (الحج , العمرة) , نظام إيجاد لخدمات الحجاج الصحية , برنامج القوى العاملة الزائرة في الحج , خدمة الاستعلام عن المرشحين لحج عام ---- "

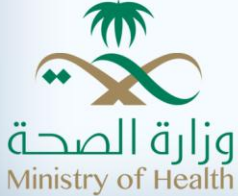

- 12. المنتديات
- 13. مراقبة السموم و الكيمياء الشرعية المنطقة الشرقية والتي تتكون من "نتائج تحليل مرضى العيادات الخارجية , إسأل أخصائي السموم بالمركز , نظام أوتار "
  - 14. خدمات المستشفيات والتي تتكون من "نظام إدارة الطوارئ المنطقة الشرقية , نظام الوفيات المنطقة الشرقية"
    - 15. خدمات المرضى والتي تحتوي على خدمة "الاستعلام عن تذاكر الطيران"

وفي هذا الكتيب التدريبي سيتم شرح خدمة الاستعلام عن "مخالفات التراخيص الطبية".

# خدمة الاستعلام عن "مخالفات التراخيص الطبية"

يمكن لمستخدم البوابة الالكترونية لوزارة الصحة الدخول لخدمة الاستعلام عن "مخالفات التراخيص الطبية" باتباع الخطوات التاليه:

- من القائمة الرئيسية للبوابة وذلك بالوقوف على خيار الخدمات الالكترونية.
- اختيار خدمة "مخالفات التراخيص الطبية" من مجموع الخدمات التي تقدمها "خدمات التراخيص الطبية" كماهو موضح في الشكل أدناه.

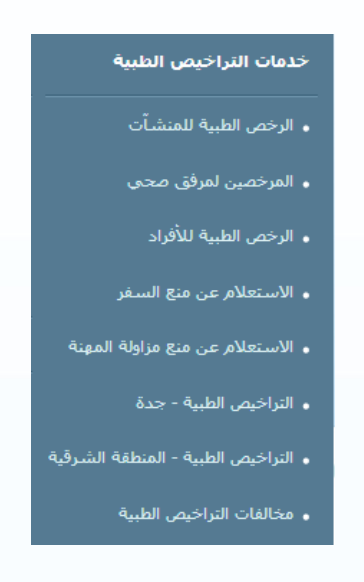

رسم توضيحي 3: مجموع خدمات التراخيص الطبية

من الشكل السابق, يقوم المستخدم بالنقر على رابط خدمة الاستعلام عن "مخالفات التراخيص الطبية", لتظهر الشاشة التالية:

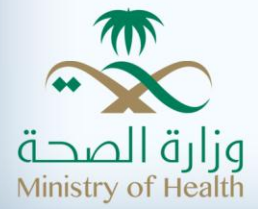

### خدمات التراخيص الطبية

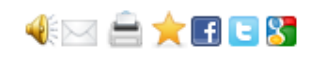

#### مخالفات التراخيص الطبية

تسمح هذه الخدمة للمرافق الصحية بالاستعلام عن المخالفات التي أتخذت بحقهم من قبل موظفي وزارة الصحة, حيث يجب على المستخدم إدخال المعلومات التالية لمشاهدة المخالفات المسجلة بحقه:

- ♦ رقم ترخيص المرفق الصحي:
- ♦ في حال أن رقم الترخيص صحيح يظهر حقل إضافي هو "نوع الإثبات" ويُطلب من المستخدم إدخال رقم الإثبات وفي حال أن المعلومات المدخلة من قبل المستخدم صحيحة يتم إظهار جميع المخالفات مرتبة من الأحدث إلى الأقدم.
  - ♦ رقم المخالفة: في حال إدخال رقم المخالفة يتم إظهار معلومات المخالفة المعنية فقط.

والمعلومات التي تظهر للمخالفات هي:

- ♦ المنطقة.
- ♦ رقم المحضر.
- ♦ تاريخ المحضر.
- ♦ عدد المخالفين،
- ♦ جهة صدور المخالفة.
- ♦ قيمة المخالفة المقررة من لجنة المخالفات.
  - ♦ قيمة المخالفة بعد التظلم.
    - ♦ المخالفون:
- ♦ نوع المخالفة (وكل نوع قد يكون له أكثر من مخالفة).
  - ◄ رقم المخالفة.
  - ₊ ثبتت (نعم لا).
  - ♦ سددت (نعم لا).
    - ◄ اسم المخالف.
    - ◄ وصف المخالف.

اضغط هنا لبدء الخدمة 🜒

رسم توضيحي 4: خدمة الاستعلام عن "مخالفات التراخيص الطبية" (1)

تظهر تعريف بخدمة الاستعلام عن "مخالفات التراخيص الطبية" يبين الهدف من الخدمة "تسمح هذه الخدمة للمرافق الصحية بالاستعلام عن المخالفات التي أتخذت بحقهم من قبل موظفي وزارة الصحة حيث يجب على المستخدم إدخال رقم ترخيص المرفق الصحي رقم المخالفة" للبدء باستخدام الخدمة يجب على المستخدم النقر على "اضغط هنا لبدء الخدمة" ليتم عرض الشاشة التالية:

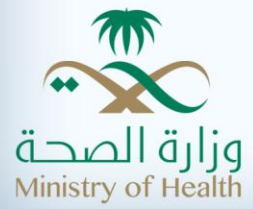

|                                                               | خدمات التراخيص الطبية              |
|---------------------------------------------------------------|------------------------------------|
|                                                               | مخالفات التراخيص الطبية            |
| * تعنى أن الحقا , مطلقت                                       |                                    |
| من ثم إدخال المعلومات أدناه لعرض المخالفات المطبقة على الرخصة | الرجاء التحقق اولا من رقم الرخصة و |
|                                                               | رقم الرخصة*                        |
|                                                               |                                    |
|                                                               |                                    |

من الشكل السابق ما على المستخدم إلا إضافة "رقم الرخصة ثم النقر على الخيار "البحث" ليتم التحقق من صحة أو لأ , ومن ثم إدخال رقم السجل التجاري , رقم المخالفة إن وجد , رمز المصادقة ثم النقر على "بحث" لتظهر للمستخدم نتائج البحث كالتالي:

| 🖂 🚔 🛨 🖬 😉 🗶                                       | خدمات التراخيص الطبية                        |
|---------------------------------------------------|----------------------------------------------|
|                                                   | مخالفات التراخيص الطبية                      |
| سمالهم. الفضال أن منعة <b>*</b>                   |                                              |
| المعلومات أدناه لعرض المخالفات المطبقة على الرخصة | لرجاء التحقق اولا من رقم الرخصة ومن ثم إدخال |
| 141010120000000000000000000000000000000           | رقم الرخصة*                                  |
| 101                                               | سجل تجارى*                                   |
|                                                   | رقم المخالفة                                 |
| ¢ 81946                                           | <b>5</b>                                     |
|                                                   | 819465                                       |
| بحث جديد                                          |                                              |
|                                                   |                                              |
|                                                   |                                              |

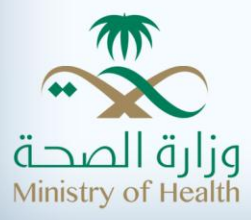

|                                           |                             | الطبية                                 | فالفات التراخيص                                  |
|-------------------------------------------|-----------------------------|----------------------------------------|--------------------------------------------------|
| * تعنى أن الحقل مطلو<br>لمطبقة على الرخصة | لعرض المخالفات ا            | قم الرخصة ومن ثم إدخال المعلومات أدناه | ء التحقق اولا من ر                               |
| 141010100 200120                          |                             |                                        | فم الرخصة*                                       |
| 10100000-                                 |                             |                                        | ےجل تجاری <b>*</b>                               |
|                                           |                             |                                        | نم المخالفة                                      |
|                                           |                             | الرياض                                 | المنطقة                                          |
|                                           |                             | الدياض.                                | المنطقة                                          |
|                                           |                             | الأطباء                                | جهة صدور<br>المخالفة                             |
| 1433/01/03                                | تاريخ المحضر                | 527/ش/527                              | رقم المحضر                                       |
| 5000                                      | قيمة المخالفة<br>بعد التظلم | 0                                      | قيمة المخالفة<br>المقررة من<br>لجنة<br>المخالفات |
| شركة<br>للخدمات الطبيه                    | اسم المخالف                 | 2                                      | رقم المخالفة                                     |
|                                           |                             |                                        |                                                  |
| V                                         | ثبتت                        | V                                      | سددت                                             |

رسم توضيحي 7: خدمة الاستعلام عن "مخالفات التراخيص الطبية" (4)

من الشكل السابق فللحظ أنه بمجرد إدخال رقم الرخصة ورقم السجل التجاري ورمز المصادقة ثم النقر على "بحث" تظهر نتائج البحث كما في الشكل أعلاه. تتضمن نتائج البحث على الحقول التالية (المنطقة وجهة صدور المخالفة ورقم المحضر وتاريخ المحضر وقيمة المخالفة المقررة من لجنة المخالفة وصف المخالفة).

ويجدر التنوية بأن الحقول في الشكل أعلاه والتي بجانبها (\*) هي حقول إجبارية يجب أن لا تترك فارغة.

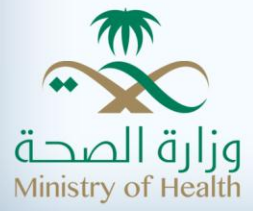